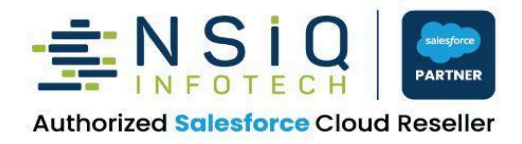

SHAREPOINT TO SALESFORCE INTEGRATION USER GUIDE

S

sales*f*orce

www.nsiqinfotech.com

# CONTENTS

| Purpose                                 | 3  |
|-----------------------------------------|----|
| Overview of Integration                 | 3  |
| Accessing the Integration Functionality | 4  |
| Key Benefits of the Integration         | 12 |
| Conclusion                              | 13 |

### Purpose

This document will guide users in utilizing the newly developed Salesforce-to-SharePoint integration. The
primary goal of this integration is to provide a seamless, efficient, and user-friendly experience for
managing documents within the Salesforce environment. By leveraging SharePoint as the document
storage backend, the system ensures that no additional file storage is consumed within the Salesforce
platform. This approach optimizes storage costs and delivers a faster and load-free interface, allowing
users to access, upload, and manage documents without impacting Salesforce performance.

### **Overview of Integration**

- The Salesforce to SharePoint integration is designed to streamline document management by bridging the gap between two powerful platforms—Salesforce and Microsoft SharePoint. With this integration, users can directly access, upload, and manage documents stored in SharePoint without leaving the Salesforce interface.
- This functionality is embedded within specific Salesforce records (such as Accounts, Opportunities, or Cases), allowing users to associate documents with relevant data seamlessly. The integration ensures that all files are stored externally in SharePoint, significantly reducing storage usage within Salesforce and maintaining optimal system performance.

Key features include:

- Uploading documents to SharePoint from within Salesforce
- Viewing documents directly from Salesforce
- Organizing documents in SharePoint folders linked to Salesforce records
- Enhanced security and access control via SharePoint permissions

This integration enables a smooth, centralized workflow where users can manage documents more efficiently while ensuring data remains secure, organized, and easily accessible.

## **Accessing the Integration Functionality**

• To add a component to your Org, go to the record and click on the edit page. Please reference the screenshot below:

|                                                                                                    | Q Search                              |                        |                                                            | ** • * * •                                                                               |
|----------------------------------------------------------------------------------------------------|---------------------------------------|------------------------|------------------------------------------------------------|------------------------------------------------------------------------------------------|
| Sales     Home     Opportunities     Leads     Tasks     Files       Image: Account     Test Account       Type     Phone     Website     Account Owner     Account | Accounts      Contacts      Campaigns | ✓ Dashboards ✓ Reports | s V Calendar V Cases V                                     | Setup Menu ×<br>Setup C <sup>2</sup><br>Setup for current app e<br>Setup for current app |
| C Hiren Sharma £ Related Details                                                                                                    |                                       |                        | Activity                                                   | Developer Console                                                                        |
| <ul><li>Files (0)</li><li>Xe found no potential duplicates of this Account.</li></ul>                                                                               |                                       | Add Files              | Fi                                                         | ters: All time • All activities • All types                                              |
| No duplicate rules are activated. Activate duplicate rules to identify potential duplicat                                                                           | e records.                            |                        | ✓ Upcoming & Overdue<br>No ar<br>Get started by sending ar | ctivities to show.<br>email, scheduling a task, and more.                                |
| <ul> <li>Contacts (0)</li> <li>Opportunities (0)</li> </ul>                                                                                                    |                                       | New                    | No past activity. Past meetings                            | and tasks marked as done show up here.                                                   |
| r窪 To Do List                                                                                                    |                                       |                        |                                                            |                                                                                          |

Fig.No.1 Salesforce to SharePoint integration Component

• In the left-hand corner, you will see a custom component called "SharePoint Integration." Simply drag and drop this component onto the Related Tab, as shown in the screenshot below for reference.

|         | 🧮 Lightning App Builder              | 🎦 Pages 🥆 | Account Record Page                                                                                                    |                                                                                                    | ? Неір                                   |
|---------|--------------------------------------|-----------|----------------------------------------------------------------------------------------------------|----------------------------------------------------------------------------------------------------|------------------------------------------|
| Ś       | C X 8 8                              |           | Desktop                                                                                                    |                                                                                                    | Analyze Activation Save                  |
| Comp    | ponents Fields                       |           | Test Account                                                                                                    | Edit Change Owner Dekte V                                                                                                    | Page                                     |
| ٩       | Search                               | *         | Type Phone Website Account Owner Account Site Inductry<br>♥ Hirrer Sharma &                                                                           | E                                                                                                    | *Label Account Record Page               |
| +++<br> | Tableau View                         | •         | Related Details                                                                                                    | Activity                                                                                                    | *API Name<br>Account_Record_Page         |
| #       | Topics<br>Transaction Line Editor    |           | Files (0)                                                                                                    |                                                                                                    | * Page Type                              |
| [▲      | Trending Topics<br>Twitter           | 1         | You dan't have user access to view this component.                                                                                                    | Filters: All time + All activities + All types [49]<br>Befresh + Expand All + View All                                                                            | Object                                   |
|         | Visualforce                          |           | Ve found no potential duplicates of this Account. No duplicate nules are activated. Activate duplicate nules to identify potential duplicate necords. | No activities to show.<br>Get started by sending an email, scheduling a task, and more.<br>No past activity. Past meetings and tasks marked as done show up here. | Account                                  |
|         | Custom (1)<br>SharePoint Integration |           | Contacts (0)                                                                                                    |                                                                                                    | Template Header and Right Sidebar Change |
| ~       | Custom - Managed (0)                 |           | Opportunities (0)                                                                                                    |                                                                                                    | Description                              |
| No c    | omponents available.                 |           | Case (0)                                                                                                    |                                                                                                    |                                          |
|         | Get more on the AppExchang           | ge        | Notes & Attachments (0) Uppead Files                                                                                                    |                                                                                                    | ,                                        |

Fig.No.2: Salesforce to SharePoint Component Edit Page

• The integration is designed to work with any object in Salesforce. For demonstration purposes, we've added it to the **Account** object.

To try it out:

- 1. Go to the **Account** tab in Salesforce.
- 2. Create a new Account record (e.g., name it "Test Account" for testing).
- 3. Once the record is created, scroll to the **Related** tab.
- 4. In the Files section, you will find the SharePoint integration panel.
- 5. From here, you can start uploading and managing documents directly through SharePoint.

Refer to the screenshot for visual guidance on where to find the integration.

| Q. Search                                                                                           | 🖈 🖬 🖨 ? 🌣 🐥 👩                                                                           |
|----------------------------------------------------------------------------------------------------|-----------------------------------------------------------------------------------------|
| Sales Home Opportunities V Leads V Tasks V Files V Accounts V Contacts V Campaigns V Dashboards V   | Reports 🗸 Calendar 🗸 Cases 🗸 Forecasts More 🔻 💉                                         |
| Account<br>Test Account                                                                             | Edit         Change Owner         Delete         V                                      |
| Type Phone Website Account Site Industry                                                            |                                                                                         |
| Related Details                                                                                     | Activity                                                                                |
| Tiles (0) Add Files                                                                                 |                                                                                         |
| X We found no potential duplicates of this Account.                                                 | Filters: All time • All activities • All types 🕸<br>Refresh • Expand All • View All     |
| No duplicate rules are activated. Activate duplicate rules to identify potential duplicate records. | ✓ Upcoming & Overdue                                                                    |
| Contacts (0)                                                                                        | No activities to show.<br>Get started by sending an email, scheduling a task, and more. |
|                                                                                                    | No past activity. Past meetings and tasks marked as done show up here.                  |
| Opportunities (0)     New                                                                           |                                                                                         |
| To Do List                                                                                          |                                                                                         |

Fig.No.3: Upload the Document in Salesforce

• If a user wants to upload a file, they can do so by clicking on the **Add File** section. This will also allow them to browse and view all existing folders and files stored in Microsoft SharePoint.

| Q. Search         III Sales       Home       Opportunities v       Leads v       Tasks v       Files v       Accounts v       Contacts v       Campaigns v       Dashboards | × Reports ∨ Calendar ∨ Cases ∨ Forecasts More ▼ ✓                                       |
|----------------------------------------------------------------------------------------------------|-----------------------------------------------------------------------------------------|
| Account     Test Account                                                                                                    | Edit Change Owner Delete                                                                |
| Related Details                                                                                                    | Activity                                                                                |
| Tiles (0)                                                                                                    | s Filters: All time • All activities • All types 🕸                                      |
| We found no potential duplicates of this Account.  No duplicate rules are activated. Activate duplicate rules to identify potential duplicate records.                      | Refresh • Expand All • View All                                                         |
| Contacts (0)                                                                                                    | No activities to show.<br>Get started by sending an email, scheduling at ask, and more. |
| E To Do List                                                                                                    |                                                                                         |

Fig.No.4: Add files in Salesforce from the record

• By selecting a specific folder, you can access the files present in SharePoint, allowing users to add files to that record.

|                                                                          | Q Search            | ×          | 🖈 🖬 🗠 ? 🌣 🐥 🕜                                                                           |
|--------------------------------------------------------------------------|---------------------|------------|-----------------------------------------------------------------------------------------|
| Sales Home Opportunities V Leads V Task                                  | Share Poin          | t          | Calendar 🗸 Cases 🗸 Forecasts More 💌 💉                                                   |
| Account<br>Test Account                                                  | Select Files        | Î          | Edit Change Owner Delete 🔻                                                              |
| Type Phone Website                                                       | Q Search SharePoint |            |                                                                                         |
|                                                                          | DemoSite            | Test1      |                                                                                         |
| Related Details                                                          | -                   |            | ivity                                                                                   |
| Files (0)                                                                | Test                |            |                                                                                         |
| X We found no potential duplicates of this Accour                        |                     |            | Filters: All time • All activities • All types 🔯<br>Refresh • Expand All • View All     |
| No duplicate rules are activated. Activate duplicate rules to identify p |                     |            | lpcoming & Overdue                                                                      |
|                                                                          |                     |            | No activities to show.<br>Get started by sending an email, scheduling a task, and more. |
| 📧 Contacts (0)                                                           |                     |            | past activity. Past meetings and tasks marked as done show up here.                     |
| (Upportunities (0)                                                       |                     | Cancel Add |                                                                                         |
|                                                                          |                     |            |                                                                                         |
| Y目 To Do List                                                            |                     |            |                                                                                         |

Fig.No.5 Add file from specific folder

• To add a specific file to a record, select the checkbox and click the add button shown in the screenshot.

| <b>*</b>                                                                 | Q Search            |                  | ×            | ★ 🖬 🏩 ? 🌣 🐥 👩                                                                                                 |
|--------------------------------------------------------------------------|---------------------|------------------|--------------|----------------------------------------------------------------------------------------------------|
| Sales Home Opportunities V Leads V Task                                  | ← Back              | Share Point      |              | Calendar 🗸 Cases 🗸 Forecasts More 🔻 🖋                                                                         |
| Account<br>Test Account                                                  | Select Files        |                  | ✓ Select All | Letit Change Owner Delete 💌                                                                                   |
| Type Phone Website                                                       | Q Search SharePoint |                  |              |                                                                                                    |
| Related Details                                                          | 📄 🗹 Test 1.docx     | E 🗆 Test 11.docx |              | ivity                                                                                                    |
| Files (1)                                                                | 📄 🛛 Test 12.docx    | 📄 🛛 Test 13.doc  |              |                                                                                                    |
| Test 1.docx<br>0.53MB + docx                                             | Test 15.odp         | ns 🗌 Test 2.xls  |              | Filters: All time + All activities + All types Refresh + Expand All + View All                                |
| X We found no potential duplicates of this Accourt                       | Test 3.ppt          | Test 4.ods       |              | ipcoming & Overdue<br>No activities to show.<br>Get started by sending an email, scheduling a task, and more. |
| No duplicate rules are activated. Activate duplicate rules to identify p |                     | •                | Cancel Add   | past activity. Past meetings and tasks marked as done show up here.                                           |
|                                                                          |                     |                  |              |                                                                                                    |
| f≝ To Do List                                                            |                     |                  |              |                                                                                                    |

Fig.No.6: Select a file from a folder

• Once you upload a file, you will receive a notification confirming the successful upload. Please refer screenshot below.

| Q Search                                                                                             | * 🖬 🚓 ? 🌣 🐥 🍞                                                                           |
|----------------------------------------------------------------------------------------------------|-----------------------------------------------------------------------------------------|
| Sales Home Opportunities V Leads V Tasks V Files V Accounts V Contacts V Campaigns V Dashboards V Re | ports 🗸 Calendar 🗸 Cases 🗸 Forecasts More 🔻 🎤                                           |
| Account     Success     X     Files added successfully!                                              | Lefit Change Owner Delete V                                                             |
| Type Phone Website Account Site Industry                                                             |                                                                                         |
| Related Details                                                                                      | Activity                                                                                |
| C Files (1)                                                                                          |                                                                                         |
| Ist Testpng 0.14MB + png                                                                             | Filters: All time • All activities • All types 🕸<br>Refresh • Expand All • View All     |
| View All                                                                                             | ✓ Upcoming & Overdue                                                                    |
| 😥 We found no potential duplicates of this Account.                                                  | No activities to show.<br>Get started by sending an email, scheduling a task, and more. |
| No duplicate rules are activated. Activate duplicate rules to identify potential duplicate records.  | No past activity. Past meetings and tasks marked as done show up here.                  |
|                                                                                                    |                                                                                         |
| 🖆 To Do list                                                                                         |                                                                                         |

Fig.No.6 Successful File Upload

• If you click on the file, a preview will appear in a separate window, as shown in the screenshot below.

| Sales Home Opportunities V Leads V Taske                                                                                 | Q. Search                         | · Campaigns ∨ Dashboards ∨ Reports ∖ | 🗶 🖬 💩 ? 🌣 🐥 🍞                                                                                                    |
|----------------------------------------------------------------------------------------------------|-----------------------------------|--------------------------------------|----------------------------------------------------------------------------------------------------|
| Test Account Type Phone Website                                                                                          | ← Back Sha                        | are Point                            | C Edit Change Owner Delete V                                                                                                    |
|                                                                                                    | Select Files                      | ✓ Select All                         |                                                                                                    |
| Related Details                                                                                                    | Q Search SharePoint               |                                      | ivity                                                                                                    |
| Files (3)  Account Object.png 0.16MB + png                                                                               | Salesforce Essentials.pdf         |                                      | Filter: All time + All activities + All types                                                                                                    |
|                                                                                                    |                                   |                                      | Ipcoming & Overdue                                                                                                    |
| We found no potential duplicates of this Accour No duplicate rules are activated. Activate duplicate rules to identify p | f.<br>stential duplicate records. | Cancel Add                           | No activities to show.<br>Get started by sending an email, scheduling a task, and more.<br>No past activity. Past meetings and tasks marked as done show up here. |
| 「 To Do List                                                                                                    |                                   |                                      |                                                                                                    |

Fig.No.7 File Preview in Salesforce

• If you click on the file, a preview will open on a different page, as shown in the screenshot below.

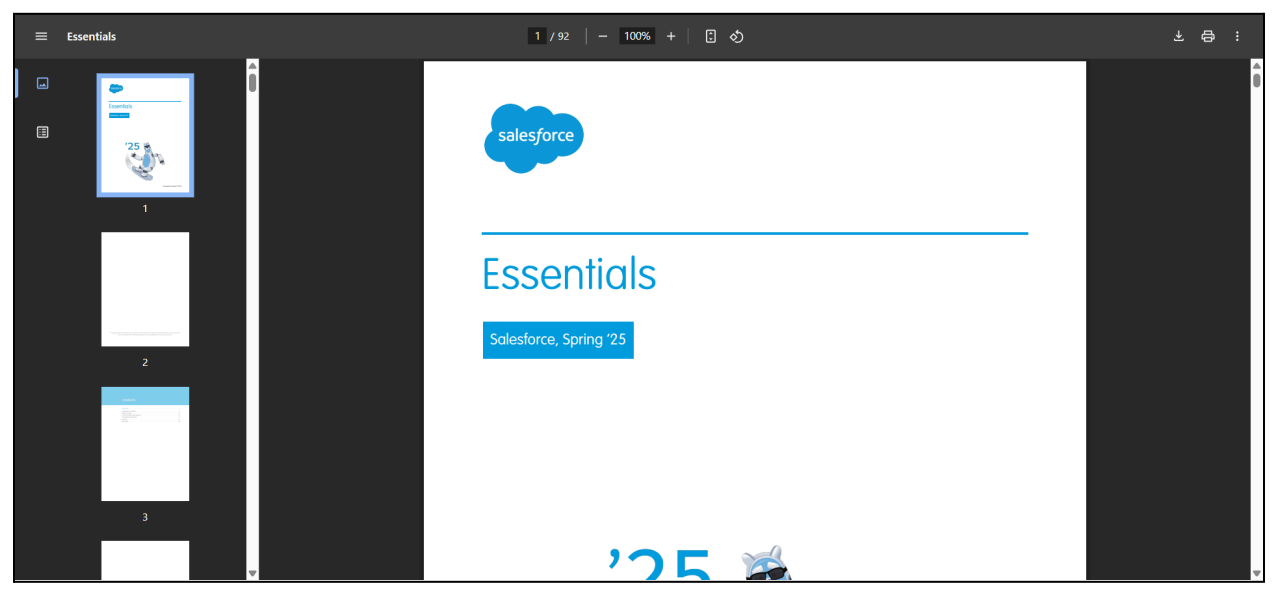

Fig.No.8 File Preview in New Tab in Browser

• If a user has more than 200 files, we have you covered. We've developed a "*Load More*" button that allows you to easily access all your files, bringing more than 200 files to your fingertips.

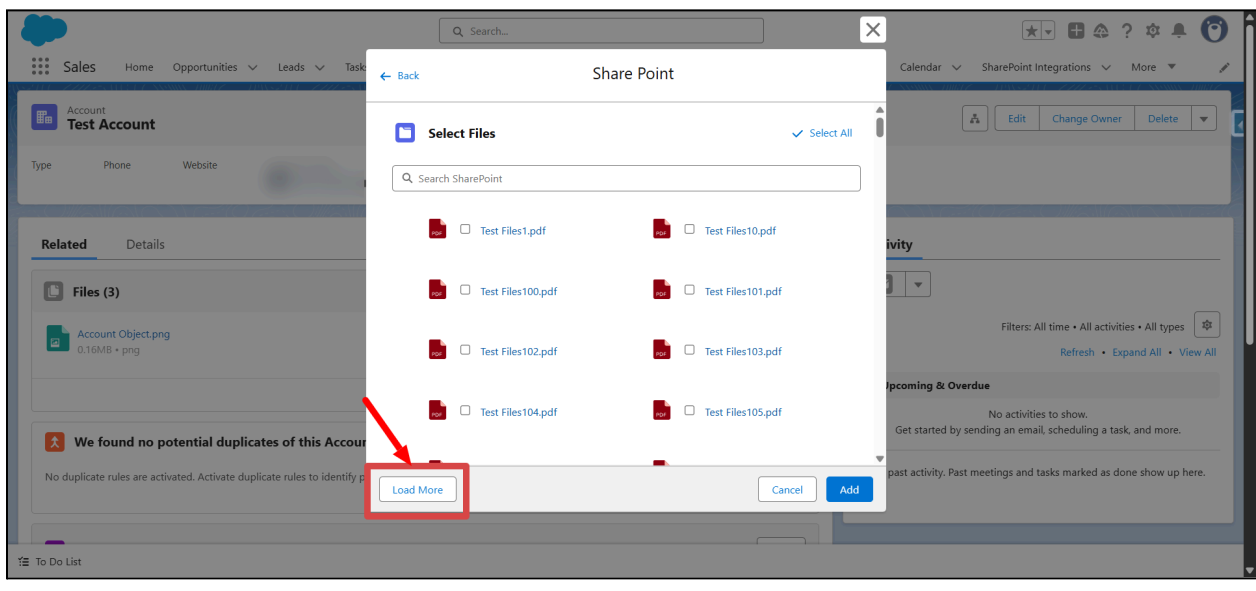

Fig.No.7 Load More Button

 If you're wondering how to select and upload all the files, especially if you've added more than 200 files, we have you covered! We've also created a "Select All" button that allows you to select multiple files at once and upload them simultaneously. We can also deselect according to our needs. Please see the screenshot below for reference.

| <b>*</b>                                                                 | Q Search              |                       | × 🖈 🖬 🇠 ? 🌣 🐥 👩                                                                         |
|--------------------------------------------------------------------------|-----------------------|-----------------------|-----------------------------------------------------------------------------------------|
| Sales Home Opportunities V Leads V Task                                  | ← Back Sh             | are Point             | Calendar 🗸 SharePoint Integrations 🗸 More 🔻 🎤                                           |
| Account<br>Test Account                                                  | Select Files          | ✓ Deselect All        | Edit Change Owner Delete                                                                |
| Type Phone Website                                                       | Q Search SharePoint   |                       |                                                                                         |
| Related Details                                                          | 📄 🗹 Test Files1.pdf   | 🔜 🗹 Test Files10.pdf  | ivity                                                                                   |
| Files (3)                                                                | Test Files100.pdf     | eee Zest Files101.pdf |                                                                                         |
| Account Object.png<br>0.16MB + png                                       | 🗾 🗹 Test Files102.pdf | 🗾 🗹 Test Files103.pdf | Filters: All time • All activities • All types 🔹<br>Refresh • Expand All • View All     |
|                                                                          |                       |                       | Pcoming & Overdue                                                                       |
| X We found no potential duplicates of this Accour                        | Test Files104.pdf     | ree Test Files105.pdf | No activities to show.<br>Get started by sending an email, scheduling a task, and more. |
| No duplicate rules are activated. Activate duplicate rules to identify p | Load More             | Cancel                | past activity. Past meetings and tasks marked as done show up here.                     |
|                                                                          |                       |                       |                                                                                         |
| ¥≣ To Do List                                                            |                       |                       |                                                                                         |

Fig.No.8 Select All Button

So far, we have explored how to upload multiple files from SharePoint to Salesforce. However, we also
need effective data management to ensure that if a file already exists in a particular Salesforce record, it
cannot be uploaded again. If someone attempts to upload a duplicate file, a Warning message should be
displayed stating that the file already exists in Salesforce.

| -                                                                        |          | Q Search                             |                         | ×        | * 🖬 🗠 ? 🌣 🐥 🔞                                                                                                 |
|--------------------------------------------------------------------------|----------|--------------------------------------|-------------------------|----------|----------------------------------------------------------------------------------------------------|
| Sales Home Opportunities V Leads V Task                                  | ← Back   | SI                                   | nare Point              |          | Calendar 🗸 SharePoint Integrations 🗸 More 🔻 🖋                                                                 |
| Account<br>Test Account                                                  |          | Warning<br>This file already exists. | ×                       | lect All | Edit Change Owner Delete 💌                                                                                    |
| Type Phone Website                                                       | Q Sea    | rch SharePoint                       |                         |          |                                                                                                    |
| Related Details                                                          |          | Test Files1.pdf                      | Test Files10.pdf        |          | ivity                                                                                                    |
| Files (1)                                                                | P        | Test Files100.pdf                    | per 🗌 Test Files101.pdf |          |                                                                                                    |
| Test Files1.pdf<br>0.00MB + pdf                                          | P        | Test Files102.pdf                    | Test Files103.pdf       |          | Filters: All time + All activities + All types 🕸<br>Refresh + Expand All + View All                           |
| We found no potential duplicates of this Accourt                         |          | Test Files104.pdf                    | C Test Files105.pdf     |          | Ipcoming & Overdue<br>No activities to show.<br>Get started by sending an email, scheduling a task, and more. |
| No duplicate rules are activated. Activate duplicate rules to identify p | Load Mor | e                                    | Cancel                  | Add      | past activity. Past meetings and tasks marked as done show up here.                                           |
| f≣ To Do List                                                            |          |                                      |                         |          |                                                                                                    |

Fig.No.8 Warning for Duplicate file

• We have now added the file to Salesforce. If you want to delete a specific file, you can easily do so by clicking the delete button, as shown in the screenshot below:

| Q Search                                                                                            | ★ 🛛 📾 🖓 🔅 🏚 🌘                                                                           |
|----------------------------------------------------------------------------------------------------|-----------------------------------------------------------------------------------------|
| Sales Home Opportunities V Leads V Tasks V Files V Accounts V Contacts V Campaigns V Dashboards V   | 🗸 Reports 🗸 Calendar 🗸 Cases 🗸 Forecasts More 🔻 🖋                                       |
| Account<br>Test Account                                                                             | Edit         Change Owner         Delete         V                                      |
| Type Phone Website Account Site Industry                                                            |                                                                                         |
| Related Details                                                                                     | Activity                                                                                |
| E Files (1)                                                                                         |                                                                                         |
| Test 1.docx                                                                                         | Filters: All time • All activities • All types 🕸<br>Refresh • Expand All • View All     |
| View All                                                                                            | ✓ Upcoming & Overdue                                                                    |
| X We found no potential duplicates of this Account.                                                 | No activities to show.<br>Get started by sending an email, scheduling a task, and more. |
| No duplicate rules are activated. Activate duplicate rules to identify potential duplicate records. | No past activity. Past meetings and tasks marked as done show up here.                  |
|                                                                                                    |                                                                                         |
| i To Do List                                                                                        |                                                                                         |

Fig.No.8: Delete File Navigation in Salesforce

• If you select a particular file you want to delete, a pop-up will appear asking if you are sure you want to delete the file, as shown in the screenshot below.

| Sales Home Opportunities V Leads V Task                                                                                                    | Q. Search       s v     Files v       Accounts v     Contacts v       Contacts v     Campaigns v | Reports V Calendar V SharePoint Integrations V More V                                   |
|----------------------------------------------------------------------------------------------------|--------------------------------------------------------------------------------------------------|-----------------------------------------------------------------------------------------|
| Account<br>Test Account                                                                                                    |                                                                                                  | ▲     Edit     Change Owner     Delete     ▼                                            |
| Type                                                                                                    | View All Files                                                                                   |                                                                                         |
| Relat Account Object.png                                                                                                    | Delete File                                                                                      | <b>a</b>                                                                                |
| 0.16M8 + png<br>0.14M8 + png                                                                                                    | Are you sure you want to Delete File?                                                            |                                                                                         |
|                                                                                                    | Cancel                                                                                           | (*)<br>(*)                                                                              |
|                                                                                                    |                                                                                                  | Cancel                                                                                  |
| We found no potential duplicates of this Account. No duplicate rules are activated. Activate duplicate rules to identify potential duplicate records. |                                                                                                  | No activities to show.<br>Get started by sending an email, scheduling a task, and more. |
|                                                                                                    |                                                                                                  | No past activity. Past meetings and tasks marked as done show up here.                  |
|                                                                                                    |                                                                                                  |                                                                                         |
| Y≘ To Do List                                                                                                    |                                                                                                  | •                                                                                       |

Fig.No.8 Delete Confirmation Pop-up Window

• If you click the \*\*Delete\*\* button, a confirmation message will appear, and the file will be removed from the file section as shown in the screenshot below.

| Q Search                                                                                              | eports v Calendar v Cases v Forecasts More v 🖌                                                                  |
|----------------------------------------------------------------------------------------------------|----------------------------------------------------------------------------------------------------|
| Account         Success         ×           Test Account         File deleted successfully!         × | Edit Change Owner Delete 🔻                                                                                      |
| Type Phone Website Account Site Industry                                                              |                                                                                                    |
| Related Details                                                                                       | Activity                                                                                                    |
| We found no potential duplicates of this Account.                                                     | Filters: All time • All activities • All types 🕸<br>Refresh • Expand All • View All                             |
| No duplicate rules are activated. Activate duplicate rules to identify potential duplicate records.   | ✓ Upcoming & Overdue<br>No activities to show.<br>Get started by sending an email, scheduling a task, and more. |
| Contacts (0)                                                                                          | No past activity. Past meetings and tasks marked as done show up here.                                          |
| Opportunities (0)      New                                                                            |                                                                                                    |

Fig.No.9 File Delete successfully from Salesforce

## Key Benefits of the Integration

#### • Reduced Salesforce Storage Usage

Files are stored in SharePoint, not Salesforce, helping you avoid expensive storage limits.

#### Centralized Document Management

Keeps all documents in one organized location (SharePoint), while making them easily accessible from Salesforce.

#### • Faster Performance

By offloading file storage and handling to SharePoint, Salesforce remains lightweight and responsive.

#### • Improved Collaboration

Teams can collaborate on documents in SharePoint (real-time editing, version control), even while accessing them through Salesforce.

#### Easy Access Across Systems

Documents can be accessed from both platforms—Salesforce and SharePoint—ensuring flexibility for users in both environments.

#### • Secure and Compliant

Leverages SharePoint's robust security and permission controls, ensuring sensitive documents are protected.

#### • Scalable for Future Needs

The system can be applied across different Salesforce objects and scaled to accommodate more teams or use cases.

#### • Familiar Interface for Users

Users continue to use SharePoint's familiar document structure without needing to leave Salesforce.

#### • Seamless User Experience

The integration feels native within Salesforce, eliminating the need to switch tabs or platforms to manage documents.

# **Conclusion**

The Salesforce to SharePoint integration delivers a powerful, seamless solution for managing documents within the Salesforce ecosystem while utilizing SharePoint's robust storage and collaboration capabilities. By enabling direct access to SharePoint from within Salesforce, users can efficiently upload, organize, and manage documents without consuming Salesforce storage or disrupting workflow. This integration not only enhances productivity and system performance but also ensures data security and scalability for future business needs. With its user-friendly interface and intuitive functionality, the integration represents a significant advancement in document management across platforms.